### っか かた manabaの使い方

## How to use manaba

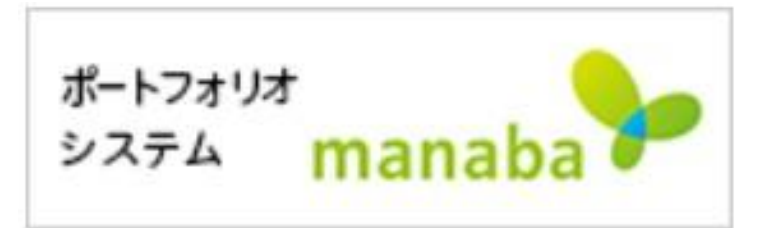

## manaba は、

# ● 一橋大学の LMS (Learning Management

## System)です。

# ●一橋大学の <mark>ID とパスワード</mark>が必要です。

<u>https://manaba.hit-u.ac.jp</u>

と ほうほう 1. コースニュースをメールで受け取る方法

●先生から、コースの大事なお知らせが来ます。

#### じことうろく ほうほう 2.自己登録の方法

じゅぎょう はじ まえ じことうろく ・シラバスで「授業が始まる前に自己登録してく ば あい じことうろく ださい」とある場合は、自己登録をしてください。

#### ほうほう 1.コースニュースをメールで受け取る方法 (全員)

#### せんせい だい じ ●先生は manaba に大事なニュースをアップします

ぜんいん

から、必ず見てください。 かくにん ●ニュースがアップされたとき、メールで確認するこ

とができます。

| マイページ                           | A                    | -ス      |      |        |                        |                 | [] ×モー!            | Eng                       |
|---------------------------------|----------------------|---------|------|--------|------------------------|-----------------|--------------------|---------------------------|
|                                 | IET22101<br>経済の日本語   | 上級Ⅱ (留学 | 学生用) |        |                        |                 | 担当教員:<br>2020 春夏 会 | * Instruct<br>≩2          |
|                                 | 小テスト                 | アンケート   | レポート | プロジェクト | 成 績                    | ●● 揭示           | 板 自日 コー            | スコンテンツ                    |
| 歷修解                             |                      |         |      |        |                        |                 |                    | ■ 提出                      |
| 履修館                             | 注<br>ユース             |         |      |        | 🥮 スレッド (更新)            | <b>(1</b> )     |                    | 目 提出                      |
| 履修崩<br><u>▲ コース</u> =<br>ニュースはま | :除<br>ニュース<br>5りません。 |         |      |        | スレッド (更新)<br>スレッドはありませ | <b>@)</b><br>ん₀ |                    | 目 提出<br>スレッド作成<br>> スレッド- |

| GCC THIRTO     | 橋大<br>rsubashi Unive    | 学<br><sup>RSITY</sup>   |      |        |     | ※自己登録許可期間中<br>* User Name * | 202 cm10 (Fri)<br>  設定 ログアウト                                   |
|----------------|-------------------------|-------------------------|------|--------|-----|-----------------------------|----------------------------------------------------------------|
| <b>▲</b> २१ペ-9 | ▲<br>IET22101<br>経済の日本語 | <b>ース</b><br>吾上級 II (留き | 学生用) |        |     |                             | Eダメモー覧     English       担当教員: * Instructor *       2020 春夏 金2 |
|                | 小テスト                    | アンケート                   | レポート | プロジェクト | 成 績 | <b>伊</b> 政揭示板               | 目目 コースコンテンツ                                                    |
|                |                         |                         |      |        |     | 00.                         |                                                                |

| Нітот   | 橋大                     | 学.<br>IRSITY |             |          |        | * Self registration perio<br>* User Name | e * Sett             | ings Logout              |
|---------|------------------------|--------------|-------------|----------|--------|------------------------------------------|----------------------|--------------------------|
| My Page | Co                     | urses        |             |          |        |                                          | 🖅 Mem                | ios 日本語                  |
|         | GE23501<br>ntermediate | e Japanese V | /riting     |          |        | ✓ Settings                               | * Instr<br>2022 Spri | uctor *<br>ng-Summer Mon |
|         | Tests                  | Surveys      | Assignments | Projects | Grades | On Forum                                 | 00                   | Resources                |

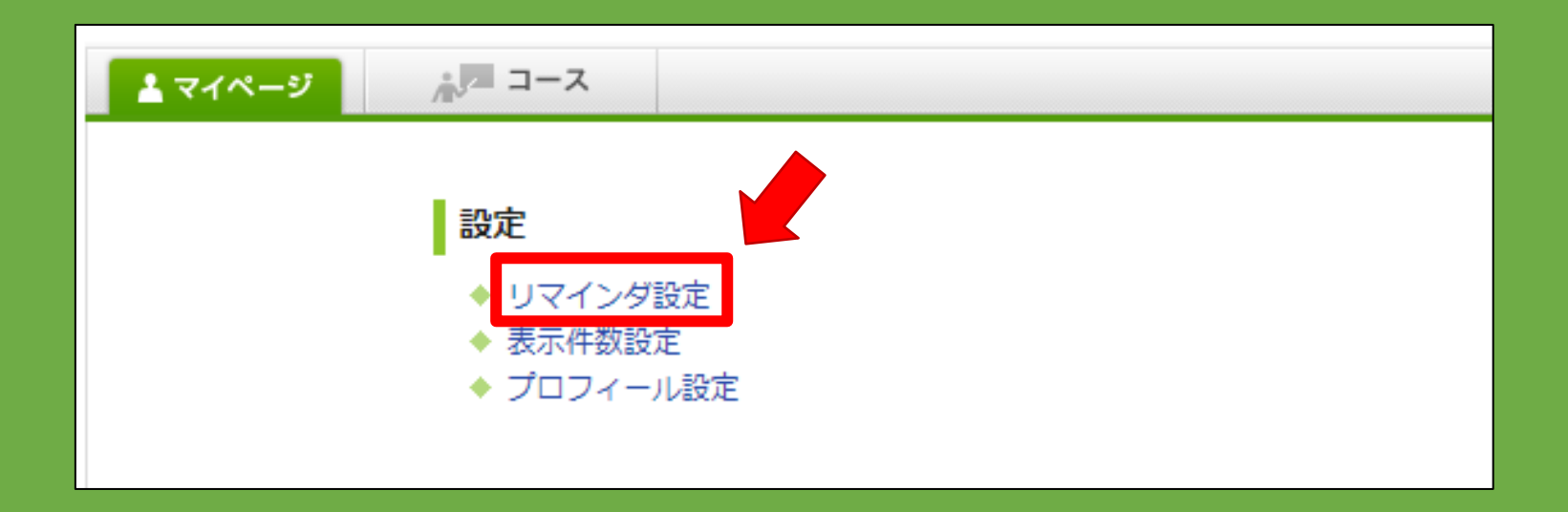

| 🛓 My Page | Courses                  |  |
|-----------|--------------------------|--|
|           |                          |  |
|           | Settings                 |  |
|           | Change reminder settings |  |
|           | Change items per page    |  |
|           | Change Profile           |  |

| 1    | ■<br>基本設定               |                                                                                                    |                             |
|------|-------------------------|----------------------------------------------------------------------------------------------------|-----------------------------|
|      | リマインダメール                | <ul> <li>●受信する</li> <li>○受信しない</li> <li>メールソフトに、迷惑メール設定をしている場合は、以下のドメインからのメールを受う設定してください。</li> <li>manaba.jp</li> </ul>              | <u>毎日</u> チェックする<br>メールアドレス |
|      | メールアドレス                 | XXXX @ g.hit-u.ac.jp                                                                                                    |                             |
|      | 携帯メールアドレス               |                                                                                                    |                             |
|      |                         | アドレスを保存したときに「メールアドレスが正しくありません」と表示される場合は、<br>スの@の前の部分を " " で囲んで再設定してください。<br>例: abc.@docomo.ne.jp は、"abc."@docomo.ne.jp と入力すると設定できます。 | アドレ                         |
| Remi | inders<br>All reminders | Receive     Do not receive     Please make sure your email service does not block reminders from the dor     manaba.jp               | Email address<br>which you  |
|      | Email address 1         | XXXX @ g.hit-u.ac.jp                                                                                                    | check                       |
|      | Email address 2         |                                                                                                    | <u>everyday</u>             |

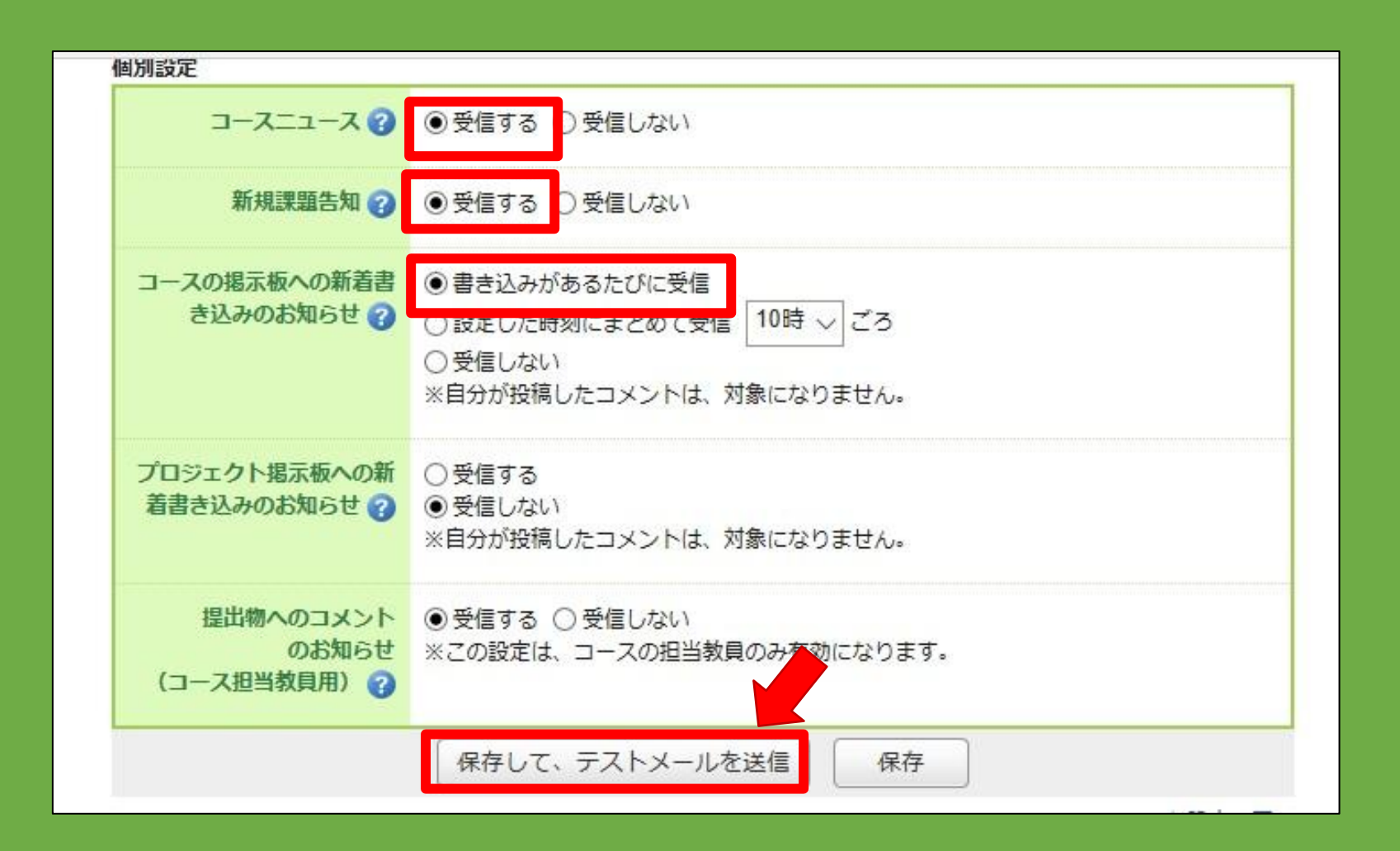

| Individual Settings                                       |                                                                                                    |
|-----------------------------------------------------------|----------------------------------------------------------------------------------------------------|
| Course news 🕜                                             | Receive     Do not receive                                                                                                    |
| New assignment notifications 🕜                            | Receive O Do not receive                                                                                                    |
| New comments made on<br>your course 🕜                     | <ul> <li>Receive a message when a comment is made</li> <li>Receive all new comments at 10 </li> <li>Do not receive</li> <li>* Your own comments will not be included.</li> </ul> |
| New comments on projects 🕜                                | <ul> <li>Receive</li> <li>Do not receive</li> <li>* Your own comments will not be included.</li> </ul>                                                                           |
| New comments on assignments (for course instructors only) | <ul> <li>Receive O Do not receive</li> <li>* This setting is only effective for course instructors.</li> </ul>                                                                   |
|                                                           | Save and send test email Save                                                                                                    |

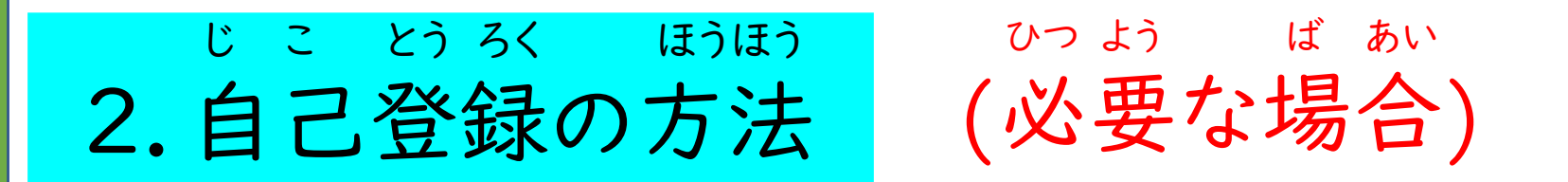

# ●シラバスに「自己登録してください」と書いてある ことがあります。

はじまえ せんせい れんらく
 コースが始まる前でも、先生からの連絡を
 うと
 受け取ることができます。

# じこ とうろく ほうほう 2.自己登録の方法

| マイページ                     | ▲月 コース                                       | 「「respon」 「『ジメモー覧 English                            |
|---------------------------|----------------------------------------------|------------------------------------------------------|
|                           |                                              |                                                      |
| お知らせ                      |                                              | ▶ 提出記録                                               |
| 2020-04-01                | ▲ 【重要】manabaリマインダ設定登録用のメールアドレス設定変更について(お知らせ) | 最近の提出記録はありません                                        |
| 2020-03-27                | ✓ responアプリ (manaba上での電子出席機能) インストール方法について   | > すべて表示                                              |
| 2020-03-23                | ■「manaba自己登録期間開始について(連絡)                     |                                                      |
| 2019 <mark>-</mark> 05-21 | <b>▲ ミカカらせ</b>                               | ◆ 自己登録について 💡                                         |
| 2018-0 <mark>4</mark> -20 | << 【重要】 講義内容の公開について(注意喚起)                    | 履修登録が確定する前にコースを利用                                    |
| 2017-04-21                | ≪ ファイルをアップロードする際の注意事項                        | したい場合は、自己登録を行ってくたさい。                                 |
| 2017-04-01                | ▲ ( 重要) 履修・授業・期末試験・成績等の情報について                | 自己登録許可期間終了後、教務システ<br>ムに履修登録を行わなかったコースは               |
| 2017-03-29                | ◀< 公開資料及び廃止科目一覧に更新があります。(平成29年3月29日現在)       | 利用できなくなることがあります。                                     |
| 2017-03-21                | ≪ 2017年度からのmanabaのコース運用について                  | <ul> <li>ノー人を検糸して豆類</li> <li>2 豆球ギーを用いて豆類</li> </ul> |
| 2017-03-02                | ◀€【重要】4学期制導入に伴うカリキュラムの変更点②(平成29年3月2日現在)      | ◆ コースリンク機能について                                       |
| 2017-01-24                | ◀< 廃止科目一覧に更新があります。(平成29年1月24日現在)             | 複数のコースをまとめて運用したり、                                    |
| 2016-12-09                | ◀< 廃止科目一覧に更新があります。(平成28年12月9日現在)             | 使わないコースの設定ができます。こ<br>れらの設定は、各コースの[設定]か               |
| 2016-12-08                | ▲5 平成29(2017)年度 一橋大学学年暦を掲載しました               | ら行います。                                               |
| 2016-11-30                | ≪ 【重要】4学期制導入に伴うカリキュラムの変更点(平成28年11月30日現在)     | ◆ スマートフォンから課題提出<br>スマートフォンから課題                       |

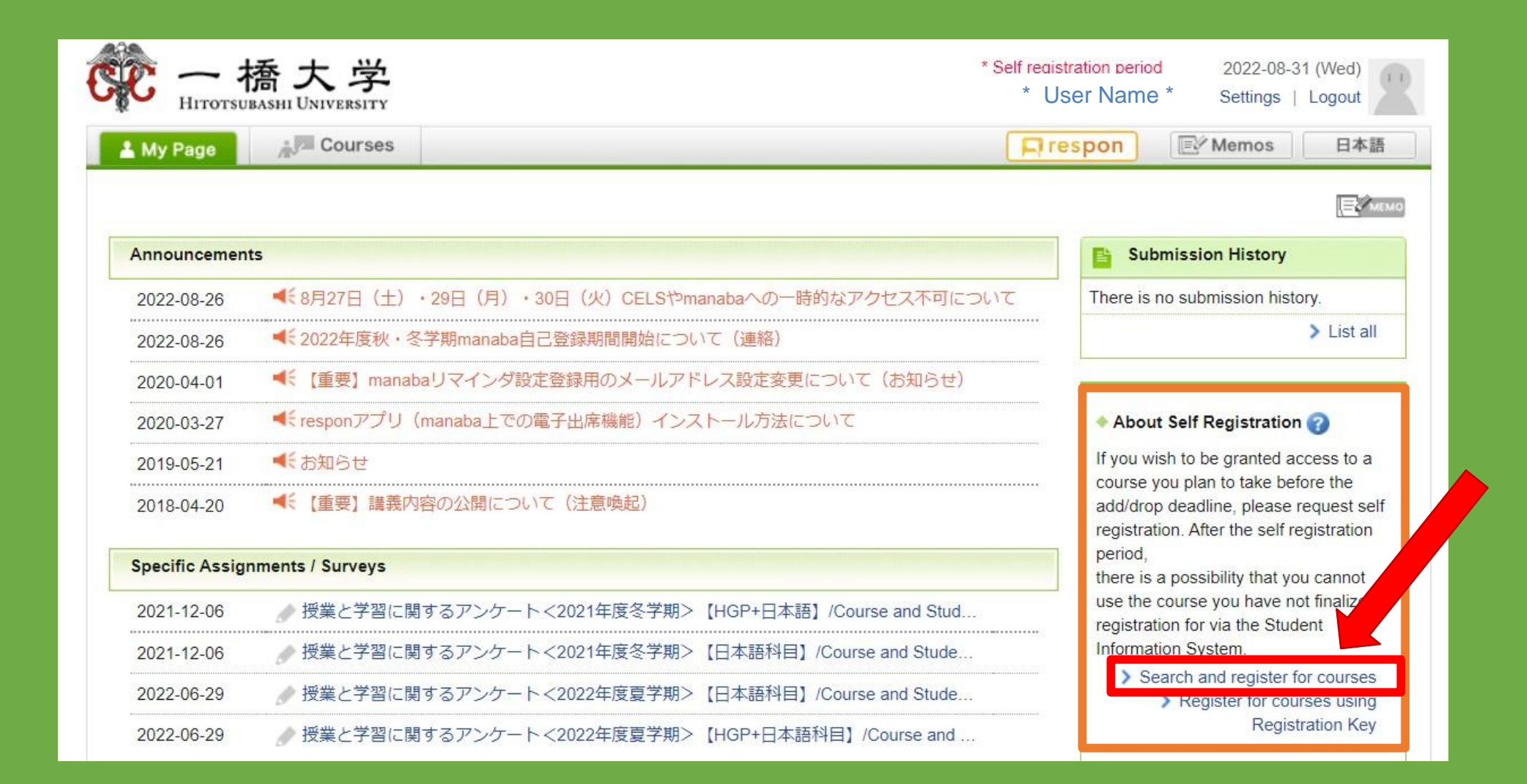

| ページ ホノニ コース                                                                          | 同ジメモー覧 Er          |
|--------------------------------------------------------------------------------------|--------------------|
| コース検索                                                                                |                    |
| 履修登録したいコースを指定してください。指定条件で絞り込んだ<br>検索結果に表示されるのは、自己登録を許可しているコースのみで<br>1ページに表示する件数 10 ∨ | :選択表示がってます。<br>!す。 |
| 複数の検索条件を入力した場合、すべての条件に合致するコースを<br>コースコード<br>コース名                                     | します。               |
| <b>教員名</b><br>検索                                                                     |                    |
| ※教員が自己登録の許可を行ってから、反映するまで30分程度かかる                                                     | 5場合があります。          |

| 一橋大学<br>HITOTSUBASHI UNIVERSITY                                                                                                   | * Self registration period<br>* User Name * | 2022-08-31 (Wed)<br>  Settings   Logout |
|----------------------------------------------------------------------------------------------------|---------------------------------------------|-----------------------------------------|
| L My Page Courses                                                                                                    |                                             | E Memos 日本語                             |
| Search for Courses                                                                                                    |                                             |                                         |
| Please specify the course you wish to join. Only the courses allow self recipied on will be displayed. Records per page $10 \sim$ |                                             |                                         |
| When multiple search conditions are specified, courses that match ar conditions will be displayed.                                |                                             |                                         |
| Course Code Course title                                                                                                    |                                             |                                         |
| Teacher                                                                                                    |                                             |                                         |
| Search                                                                                                    |                                             |                                         |
| * You can search for courses about 30 minutes after the instructor allows self registration.                                      |                                             | > My Page                               |

| 9 A 3      | -2                      |       |      | 「ジメモー覧」 |
|------------|-------------------------|-------|------|---------|
| コニフ協会社田    |                         |       |      |         |
| コース名をクリッ   | クすると、コースへの屑修登録画面を表示します。 |       |      |         |
| ← 10座 前▲ □ |                         |       |      |         |
| ±1217 BUC  |                         |       |      |         |
| コースコード     | コース名                    | 担当教員  | 年度   | 開講情報    |
| 1ET10101   | 経済の日本語中上級(留学生用)         | 西谷 まり | 2020 | 春月1、水1  |
| 1ET10201   | 経済の日本語上級 I (留学生用)       | 西谷 まり | 2020 | 春夏 火1   |
| 1ET22101   | 経済の日本語上級 II (留学生用)      | 今村 和宏 | 2020 | 春夏 金2   |
| 1ET10102   | 経済の日本語中上級(留学生用)         | 西谷 まり | 2020 | 秋月1、水1  |
| 1ET10202   | 経済の日本語上級 I (留学生用)       | 西谷まり  | 2020 | 秋冬月2    |
| 1ET22102   | 経済の日本語上級II(留学生用)        | 今村 和宏 | 2020 | 秋冬 金2   |
| 1ET10201   | 経済の日本語上級 I (留学生用)       | 山田京子  | 2019 | 春夏 火1   |
| 1ET10101   | 経済の日本語中上級(留学生用)         | 山田京子  | 2019 | 春夏 火2   |
| 1ET22101   | 経済の日本語上級 I (留学生用)       | 今村 和宏 | 2019 | 春夏火3    |
| 45740000   | 级这个日本語上级 I (空学生用)       | 山田 京之 | 2010 | 迎久 山1   |

| ige 👘 Co                         | urses                                                                                                    |                                              |                      | Memos                                                            |
|----------------------------------|----------------------------------------------------------------------------------------------------|----------------------------------------------|----------------------|------------------------------------------------------------------|
| Course Search                    | n Results                                                                                                   |                                              | V L                  | ist with other preferenc                                         |
| Click a course nam               | ne to open the registration page.                                                                           |                                              |                      |                                                                  |
| Total 6 item(s)                  |                                                                                                    |                                              |                      |                                                                  |
| Course Code                      | Course                                                                                                    | Course Instructor                            | Year                 | Lecture Info                                                     |
| 1ET10201                         | Advanced Japanese in Economics I                                                                            | NISHITANI Mari                               | 2022                 | Spring-Summer<br>Tue1                                            |
|                                  |                                                                                                    |                                              |                      | a : a                                                            |
| 1ET10101                         | Pre-Advanced Japanese in Economics                                                                          | NISHITANI Mari                               | 2022                 | Wed2                                                             |
| 1ET10101<br>1ET22101             | Pre-Advanced Japanese in Economics<br>Advanced Japanese in Economics II                                     | NISHITANI Mari                               | 2022<br>2022         | Spring-Summer<br>Wed2<br>Spring-Summer F                         |
| 1ET10101<br>1ET22101<br>1ET10202 | Pre-Advanced Japanese in Economics<br>Advanced Japanese in Economics II<br>Advanced Japanese in Economics I | NISHITANI Mari<br>ICHIE AI<br>NISHITANI Mari | 2022<br>2022<br>2022 | Spring-Summer<br>Wed2<br>Spring-Summer F<br>Autumn-Winte<br>Mon2 |

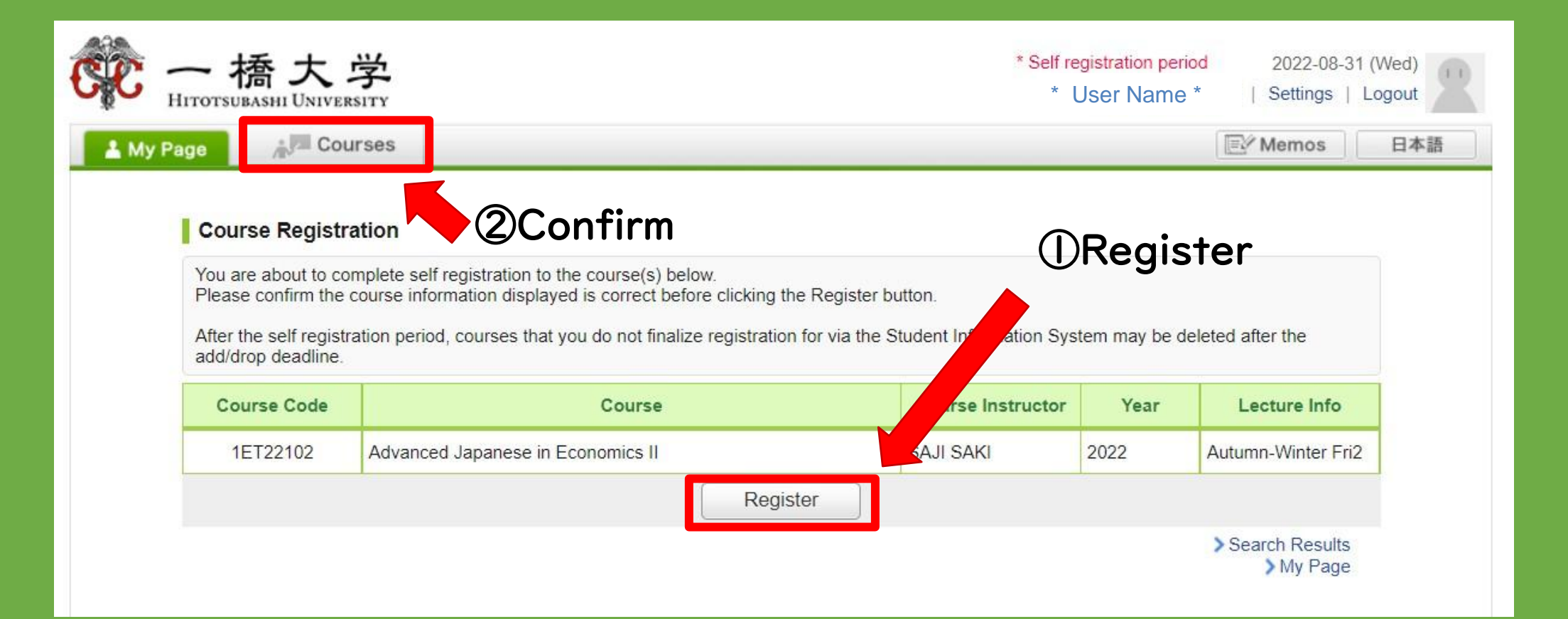

| イページ 赤戸 コース                                                                |                                                                                             |                                              |                                 | 国ビメモー覧               | Eng |
|----------------------------------------------------------------------------|---------------------------------------------------------------------------------------------|----------------------------------------------|---------------------------------|----------------------|-----|
|                                                                            | かくにん                                                                                        |                                              |                                 |                      |     |
| コースへの登録                                                                    | ②確認してください                                                                                   | , <b>N</b>                                   |                                 |                      |     |
|                                                                            |                                                                                             |                                              | とうろく                            |                      |     |
| 以下のコースに腹惨生として                                                              | 宮球を行いま9。                                                                                    |                                              |                                 |                      |     |
| 以下のコースに履修生どしC:<br>登録するコースが正しいか、                                            | 宝跡を行います。<br>H分に確認した上で、「登録」ボタンをク!                                                            | リックしてください。                                   | ①登録し                            | します                  |     |
| は下のコースに履修生どして<br>登録するコースが正しいか、<br>また、自己登録許可期間終了                            | <sup>宝録を行います。</sup><br>ト分に確認した上で、「登録」ボタンをク<br>後、教務システムに履修登録を行わなかっ;                          | リックしてください。<br>たコースは利用できな、 るこ                 | ①登録し                            | します                  |     |
| は下のコースに履修生どして<br>登録するコースが正しいか、<br>また、自己登録許可期間終了<br>コースコード                  | <sup>全球を行います。</sup><br>F分に確認した上で、「登録」ボタンをク <sup>1</sup><br>後、教務システムに履修登録を行わなかっ<br>コース名      | リックしてください。<br>たコースは利用できな るこ<br>担当教員          | ①登録し<br>とがあります。<br>L 年度         | します<br>開<br>講<br>情報  |     |
| は下のコースに履修生どして<br>登録するコースが正しいか、<br>また、自己登録許可期間終了<br>コースコード<br>1ET22101 経済のE | <sup>2 録を行いま9。</sup><br>H分に確認した上で、「登録」ボタンをク<br>後、教務システムに履修登録を行わなかっ<br>コース名<br> 本語上級II(留学生用) | リックしてください。<br>たコースは利用できな るこ<br>担当教員<br>今村 和宏 | ①登録(<br>とがあります。<br>1 年度<br>2020 | します<br>開講情報<br>春夏 金2 |     |

ちゅうい 注意!!

# • manaba の「自己登録」と CELS の「履修登録」 \*\*\* は違います!

かなら どう ろく おこな 必ずCELSでも登録を行ってください。

まとめ

じ ぶん I.コースニュースを自分のメールでチェックできるように、設定

(setting)してください。

み ひっょう ばぁい じことうろく 2.シラバスを見て、必要な場合は、manaba で「自己登録」を してください。